## Illustration regarding registration of residential plots and houses in various schemes of UPAVP under Districts

- 1.Gonda
- 2. Moradabad
- 3. Najibabad
- 4. Badaun &
- 5. Jhansi.

**Registration period:** 24.10.2022 to 24.12.2022

# Type of Application: Online (Only)

url :

# **Detailed Process Flow**

# Step 1 : SignUp

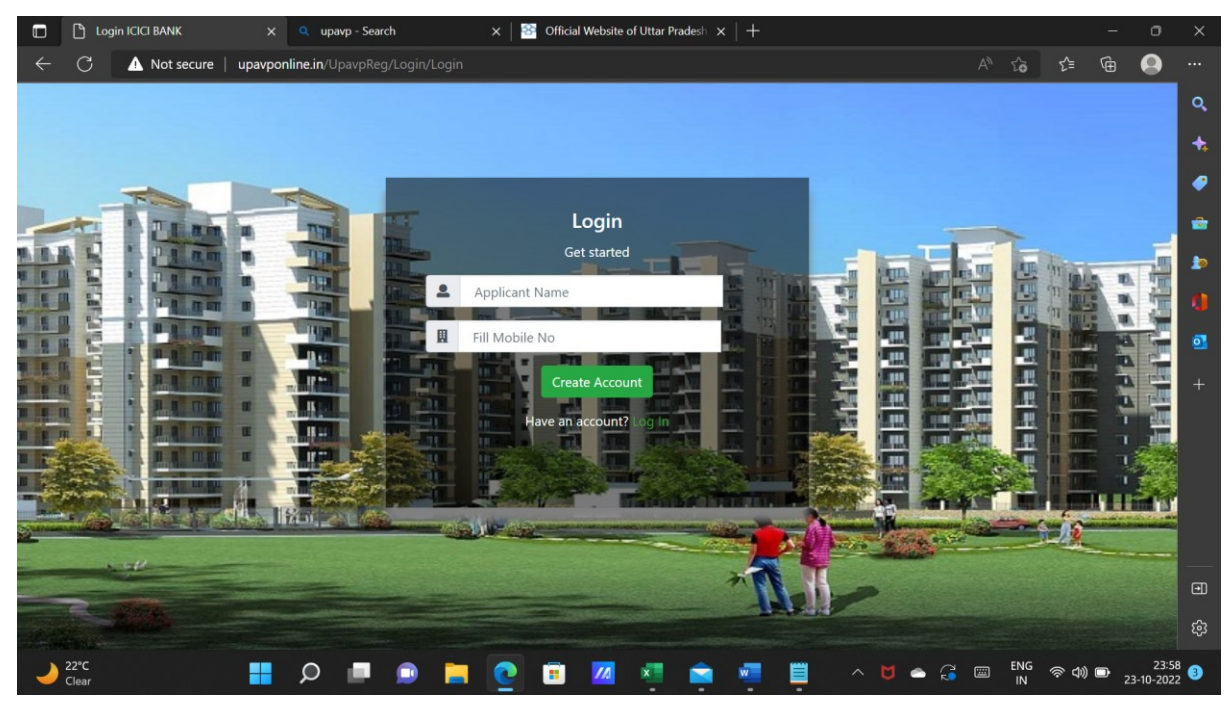

Create your Login ID (Sign Up) by clicking on the above mentioned link ()

On Sign Up, Applicant will have to enter name and Mobile number . Password will be sent on registered mobile number. (Please don't share password/OTP as it may lead to unauthorised access to your login ID)

#### Step 2 : Login

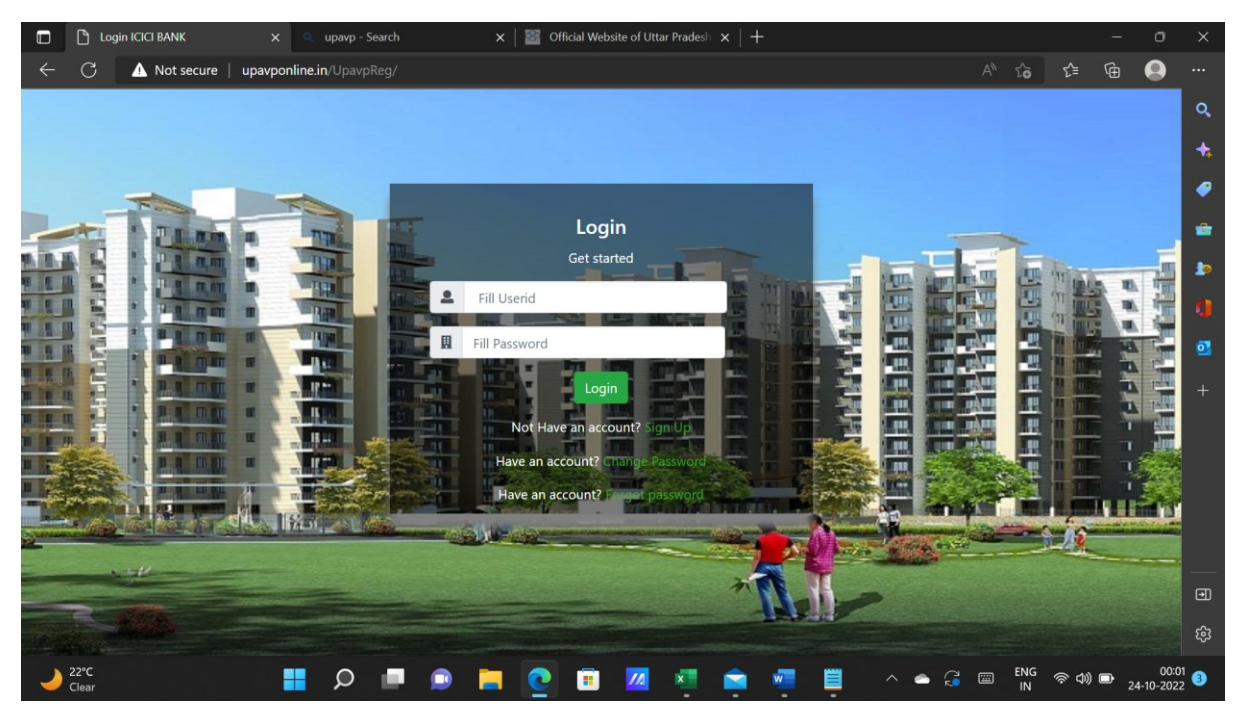

Once Sign Up is completed, use **Mobile Number** as **User ID** . **Password** is sent on **Mobile number** . Use it for every time applicant logs in .

#### **Step 3 : Mandatory Terms and Conditions**

|   | 🗋 upavponline.irv/UpavpReg/Home x 🔍 upavp - Search x 🛛 🔤 Official Website of Uttar Pradesh x 🗎 + -                                    | o                 |                 |
|---|----------------------------------------------------------------------------------------------------|-------------------|-----------------|
| ← | C 🛆 Not secure   upavponline.in/UpavpReg/Home/TermsCondition D A 🖒 🏠 😭                                                                |                   |                 |
|   |                                                                                                    | ^                 | Q,              |
|   | Terms & Conditions                                                                                                    |                   | +               |
|   | 1. Applications will be accepted online only. The application form will be filled up on the website of UPAVP Upavponline.in/UpavpReg. |                   | <i>•</i>        |
|   | 2. Following records will be uploaded along with the application form-                                                                |                   |                 |
|   | a. Photo of applicant                                                                                                    |                   |                 |
|   | b. PAN card                                                                                                    |                   | 10              |
|   | c. Income Certificate regarding source of income (if Applicable).                                                                     |                   | 0               |
|   | d. Reservation Category Certificate (if Applicable)                                                                                   |                   |                 |
|   | e. Affidavit on prescribed format as given in brochure                                                                                |                   | •               |
|   | f. Cancelled cheque                                                                                                    |                   | +               |
|   | 3. The original affidavit as prescribed in brochure shall have to be deposited in the office of UPAVP after the allotment of plot.    |                   |                 |
|   | 4. Applicant is instructed to give his own Bank account details . Refund will be initiated in the Account Detail as provided.         |                   |                 |
|   | 5. Photo size should be less then 1 MB and JPG format only.                                                                           |                   |                 |
|   | 6. Documents size should be less than 1 MB and Pdf format only.                                                                       |                   |                 |
|   | 7. Cancelled Cheque sizes should be less than 1 MB and Pdf format only.                                                               |                   | _               |
|   | 8. The convenience fees will be charged Rs. 1180 inclusive of 18% GST along with Registration amount.                                 |                   | ⊡               |
|   | Note: I have clearly read and understood the booklet.                                                                                 |                   | रहे             |
| 2 | 22°C 📑 🔎 💷 💿 🚞 🙋 🗉 📶 🛸 🚎 🗒 🛆 🔶 🗃 BNG 👳 40 📼                                                                                           | 00:0<br>24-10-202 | <sup>05</sup> 3 |

Please read all terms and condition as displayed on Login . All documents as mentioned in Terms and Conditions to be kept handy for uploading . (Except Photograph, all documents are to be uploaded in .pdf format)

Accept Terms and Conditions to proceed further .

## Step 4 : Download Section

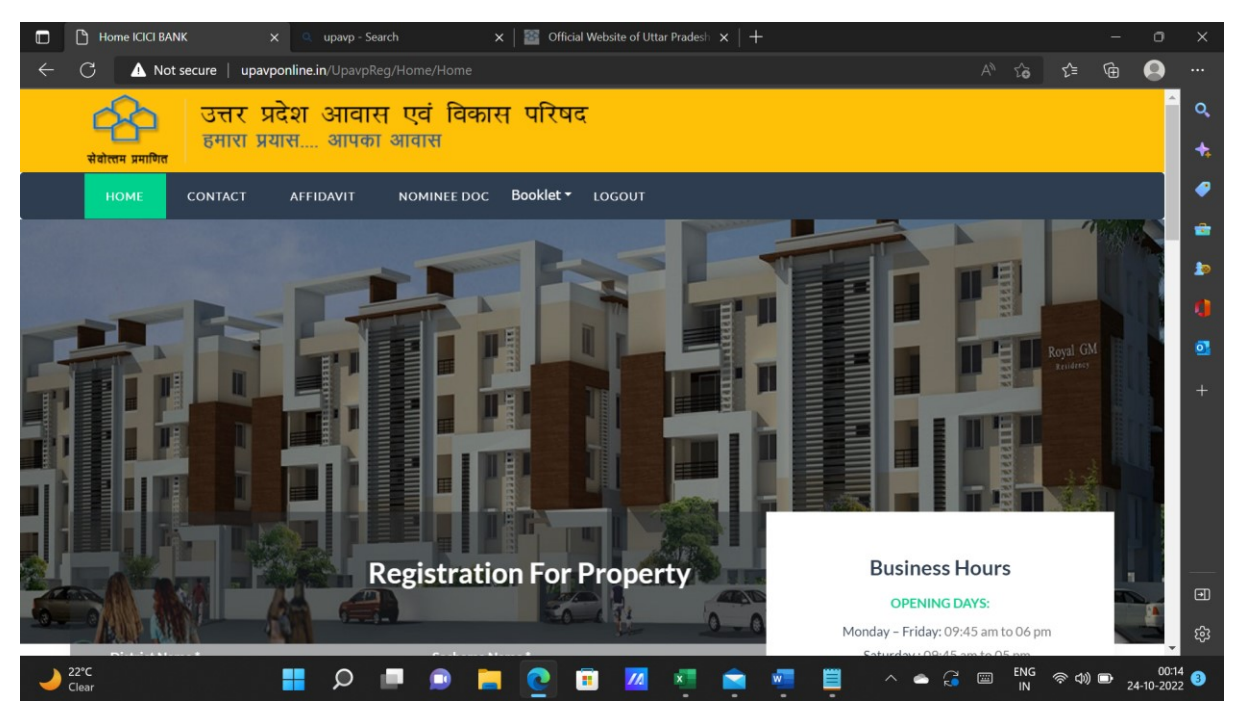

Download the formats as required from the menu available on top of page. All booklets are uploaded and should be downloaded and read carefully before applying online .

#### Step 5 :

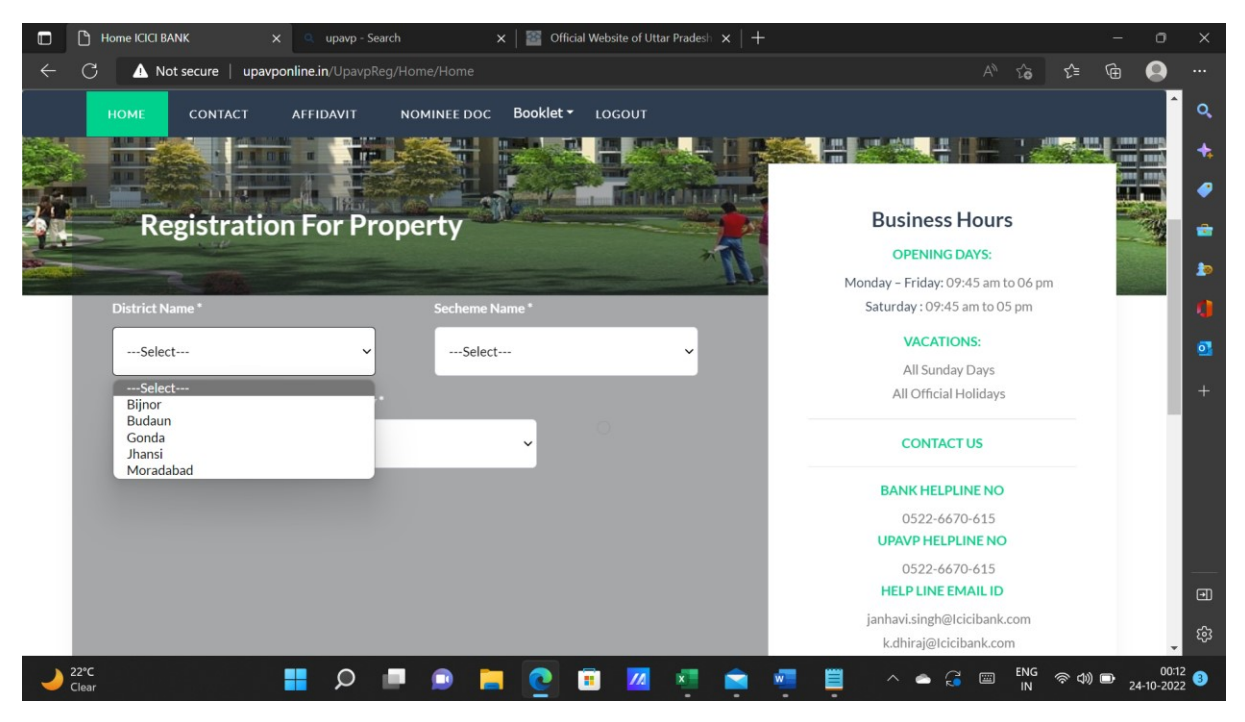

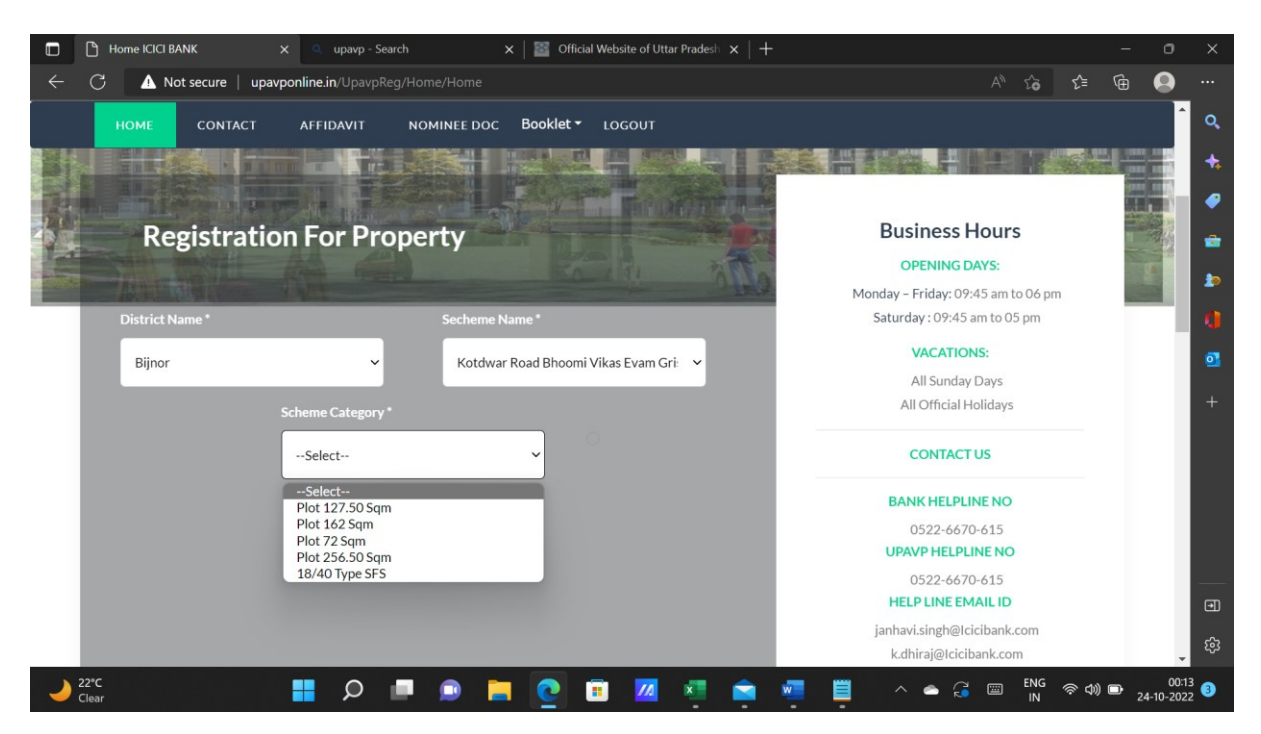

Select District Name, Scheme name and Scheme Category from Dropdown to select in which scheme you want to apply.

Click on Apply on the last of the webpage .

## <u>Step 6 :</u>

|                | ApplicantRegister ICICI BANK X 🔍 upavp - Sear                                                         | ch 🗙 🛛 🔠 Official Website of Uttar Pr | adesh ×   + |                                 | - 0               | ×                 |
|----------------|----------------------------------------------------------------------------------------------------|---------------------------------------|-------------|---------------------------------|-------------------|-------------------|
| $\leftarrow$ ( | C \Lambda Not secure   upavponline.in/UpavpReg/ApplicantRegister/ApplicantRegister A <sup>N</sup> 🏠 🗲 |                                       |             |                                 | ŵ 🔒               |                   |
|                | HOME CONTACT DOCUMENT                                                                                 | NOMINEE DOCUMENT LOGOUT               |             |                                 | Î                 | Q                 |
|                | उत्तर प्रदेश आवास<br>हमारा प्रयास आपका                                                                | ्एवं विकास परिषद<br>आवास              |             |                                 |                   | •                 |
|                | Step 1                                                                                                | Step 2                                | Step 3      | Step 4                          |                   | <b>a</b>          |
|                | 1                                                                                                    | 2                                     | 3           | 4                               | - 1               | 10                |
|                |                                                                                                    | Applicant Detail                      |             |                                 | - 1               | 0                 |
| - 1            | Title *                                                                                               | User Name *                           |             | Applicant Name *                | 1.1               | •                 |
|                | Mr ~                                                                                                  | Dhiraj Kumar                          |             | Dhiraj kumar                    |                   | +                 |
|                | Father/Husband Name *(As Per Aadhar Card)                                                             | Gender *                              |             | Mobile No *                     |                   |                   |
|                | Dhirendra Kumar                                                                                       | Male                                  | ~           | 7388199639                      |                   |                   |
|                | Alternate Mobile                                                                                      | DateOf Birth *                        |             | Marital Status *                |                   |                   |
|                | Fill Mobile No                                                                                        | 12-07-1987                            | ::-         | Married 🗸                       |                   | _                 |
|                | Nominee Name                                                                                          | Nominee Relation                      |             | Horizontal Category             |                   | Ð                 |
|                | Avikal Scivestova                                                                                     | Other                                 | v           | Salact                          |                   | , <sup>2</sup> 63 |
| 22'<br>Cle     | ear 📕 🔎 🛛                                                                                             | 🗉 💿 📒 💽 🗉 🔟 🤉                         | . 💼 🧃       | 📕 ^ 📥 🤪 🖾 <sup>ENG</sup> ຈະ 🕼 ເ | 00:2<br>24-10-202 | 23<br>22 3        |

Fill in Applicant details as required.

Please note that a user can also apply for another Applicant and details of applicant is to be filled in by the user.

Select all details as required. Relevant document for reservation criteria needs to be uploaded if applicant falls under such reservation criteria. Please refer booklet for more details on reservation criteria.

| 🗖 🗋 Applie      | cantRegister ICICI BANK 🗙 🔍 u  | pavp - Search | 🗙 📔 🔤 Official Website of V  | Uttar Pradesh $ 	imes     + $ |        |                   |       | - 0               |            |
|-----------------|--------------------------------|---------------|------------------------------|-------------------------------|--------|-------------------|-------|-------------------|------------|
| $\leftarrow$ C  | ▲ Not secure   upavponline.in/ |               |                              |                               |        | A <sup>n</sup> 26 | £ @   |                   |            |
| से वोत्तम       | हमारा प्रयास                   | आपका आवास     | 1/1/1 11/19                  |                               |        |                   |       | Â                 | ٩          |
|                 |                                |               |                              |                               |        |                   |       |                   | *          |
|                 | CONTACT DOCOM                  |               | DCOMENT LOGOUT               |                               |        |                   |       |                   | •          |
|                 | Step 1                         | Step          | 2                            | Step 3                        |        | Step 4            |       | - 1               | <b>e</b>   |
|                 | 1                              | 2             |                              | 3                             |        | 4                 |       | - 1               | 10         |
|                 |                                |               | Address Det                  | ail                           |        |                   |       | - 1               | 0          |
|                 | EmailId                        |               | Applicant Address            |                               | Pin    | Code *            | 1     | - 1               | •          |
|                 | dkdkiraj@gmail.com             |               | 6/113 vineet khand gomti nag | jar                           | 227305 |                   |       | - 1               | +          |
|                 | State Name *                   |               | District Name *              |                               |        |                   |       | - 1               |            |
|                 | Uttar Pradesh                  | ~             | Lucknow                      | ~                             |        |                   |       | - 1               |            |
|                 |                                |               |                              |                               |        |                   |       |                   |            |
|                 |                                |               |                              |                               | B      | Back Continue     |       |                   | —          |
|                 |                                |               |                              |                               | -      | _                 | 1     |                   | €          |
|                 |                                |               |                              |                               |        |                   |       | •                 | ŝ          |
| → 22°C<br>Clear |                                | o 🔳 🧕         | E 💽 🗉 🖊                      | 1 💼 💼 1                       | · 🗎 ·  | C C ENG           | 奈 🕬 🗈 | 00:2<br>24-10-202 | 28<br>22 3 |

Enter Address details as required.

| HOME CONTACT DOCUMENT                | NOMINEE DOCUMENT LOGOUT |        |                              |   |
|--------------------------------------|-------------------------|--------|------------------------------|---|
| Step 1                               | Step 2                  | Step 3 | Step 4                       |   |
| (1)                                  | 2                       | 3      | 4                            |   |
|                                      | Refund Bank D           | etail  |                              |   |
| Ifsc Code *                          | Bank Name *             | _      | Bank Address *               | 1 |
| icic000628                           | ICICI Bank              | 11, M  | G ROAD, HAZARAT GUNJ, LUCKNO |   |
| Account Holder Name *                | Account No *            |        | Confirm Account No *         |   |
| dhiraj kumar                         |                         | 12345  | 6                            |   |
| Cancelled cheque * (For Purpose Of I | Refund)                 |        |                              |   |

Enter Refund bank details (Refund for un-successful lottery will be initiated in this account . Hence applicant is request to provide self-account details )

Cancelled cheque is also to be uploaded in .pdf format

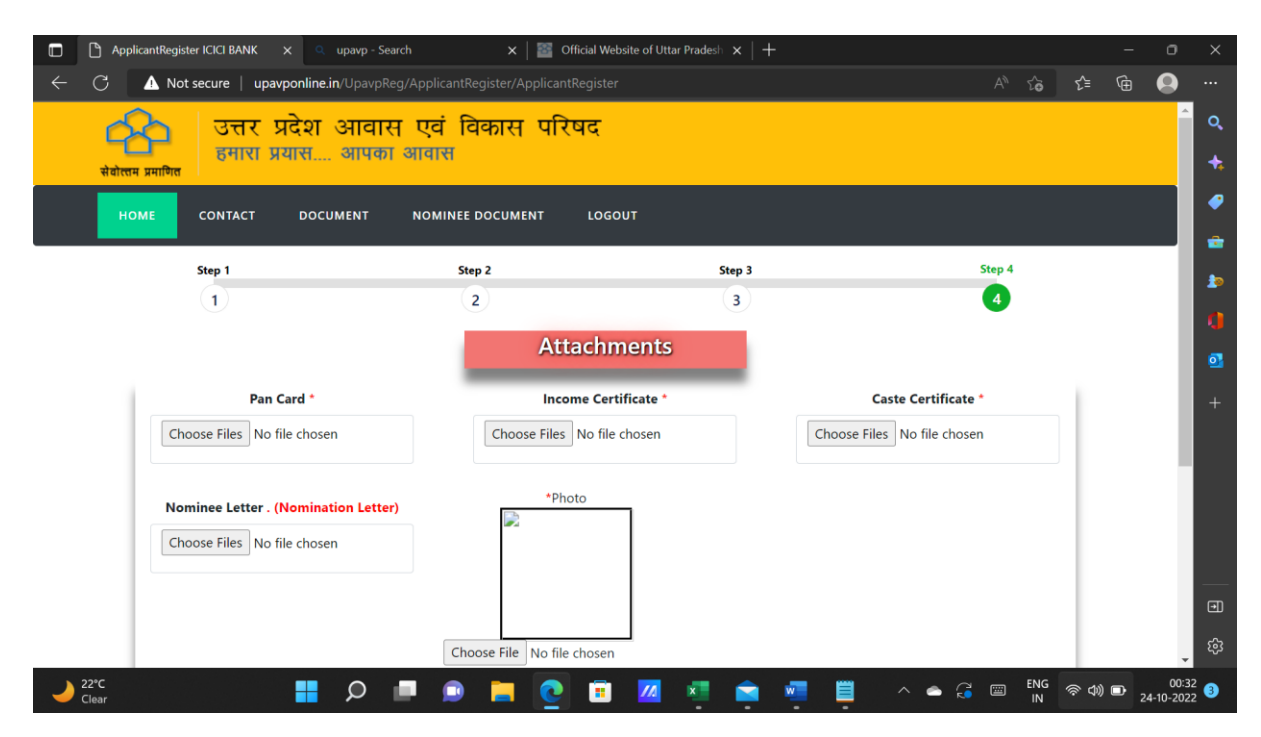

Attach copy of PAN Card, Income Certificate, Caste Certificate, Nomination Letter and photograph on this page . All document except photo is to be uploaded in .pdf format .

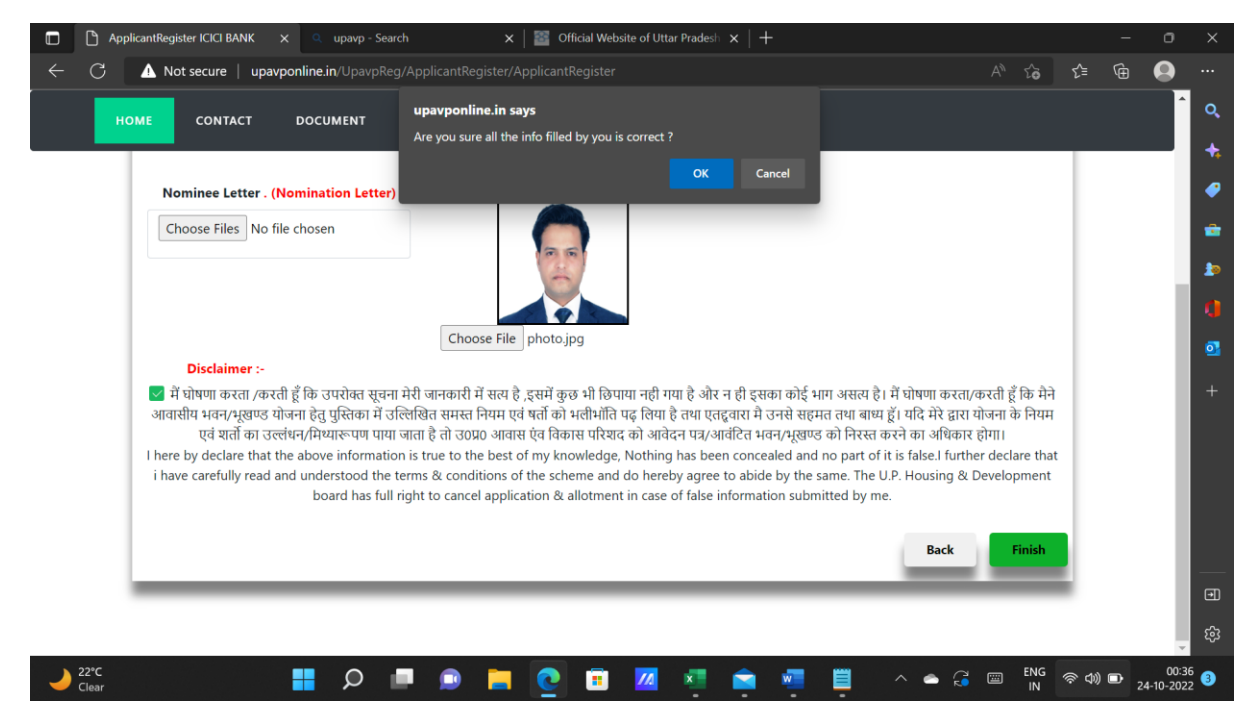

If need be, scroll through the page to recheck the information which is provided and click on Finish . Declaration needs to be clicked for authenticity of details furnished.

# Step 7 : Preview

|   | 🗅 upavpon     | line.in/UpavpReg/Privie 🗙 🔍 upavp - Search          | 🗙   🔤 Official Website of Uttar Pradesh 🗴   +             | - 0      | 5              | ×       |
|---|---------------|-----------------------------------------------------|-----------------------------------------------------------|----------|----------------|---------|
|   | C 🔺           | Not secure   upavponline.in/UpavpReg/PriviewDetail/ | PriviewDetail $\rho$ A <sup>N</sup> to the V              | <u>ب</u> |                |         |
|   |               |                                                     |                                                           |          | ^              | Q,      |
|   |               | ्रि<br>सेवोत्सम प्रमाणित                            | त्तर प्रदेश आवास एवं विकास परिषद<br>मारा प्रयास आपका आवास |          | Į              | +:<br>• |
|   |               | No                                                  | iffication Details (Property Registration )               |          |                | *       |
|   |               | 10                                                  | incation becaus (Freedy Registration)                     |          |                | -       |
|   |               |                                                     |                                                           |          |                |         |
|   | 1.            | Applicant No:                                       | 20                                                        |          | 1              | 01      |
|   | 2.            | Application Date :                                  | 24/10/2022                                                |          |                |         |
|   | 3.            | Full Name :                                         | Dhiraj kumar                                              |          |                |         |
|   | 4.            | Scheme Name :                                       | Bhoomi Vikas Evam Gristhan Yojna N04,Jhansi               |          |                |         |
|   | 5.            | SchemeCategory :                                    | Plot 40 Sqm                                               |          |                |         |
|   | 6.            | Gender :                                            | Male                                                      |          |                |         |
|   | 7.            | Father Name :                                       | Dhirendra Kumar                                           |          |                |         |
|   | 8.            | MobileNo :                                          | 7388199639                                                |          |                |         |
|   | 9.            | Date Of Birth :                                     | 12-Jul-1987                                               |          |                | ~       |
|   | 10            | Marital Status:                                     | Married                                                   |          | ÷              | 262     |
| - | 22°C<br>Clear | 📮 Q 📕                                               | 📄 🙋 🗊 📶 💶 💼 🐖 🗒 🗠 👄 记 🔤 😽 🔿 🕬 🗉                           | D 24-10- | 00:38<br>-2022 | 3       |

A summary of all details as provided is displayed.

|              | 🕒 upavpon     | line.in/UpavpReg/Privie 🗙 🔍 upavp - Search          | 🗙 📔 🔤 Official Website of Uttar Pradesh 🗴 📔 🕂            |           |               |     | 0                |            |
|--------------|---------------|-----------------------------------------------------|----------------------------------------------------------|-----------|---------------|-----|------------------|------------|
| $\leftarrow$ | C             | Not secure   upavponline.in/UpavpReg/PriviewDetail/ |                                                          | A™ tô     | ເ∕≡           | Ġ   |                  |            |
|              | 12.           | Notation Nume.                                      | Unor                                                     |           |               |     | -                | 0          |
|              | 13.           | Applicant Address :                                 | 6/113 vineet khand gomti nagar                           |           |               |     |                  | ~          |
|              | 14.           | District Name :                                     | Lucknow                                                  |           |               |     |                  | *          |
|              | 15.           | Pin Code:                                           | 227305                                                   |           |               |     |                  | •          |
|              | 16.           | Bank Name:                                          | ICICI Bank                                               |           |               |     |                  | -          |
|              | 17.           | Account Holder Name:                                | dhiraj kumar                                             |           |               |     |                  | 10         |
|              | 18.           | AccountNo:                                          | 123456                                                   |           |               |     |                  |            |
|              | 19.           | ifsc Code:                                          | icic000628                                               |           |               |     |                  |            |
|              | 20.           | Registration Amount:                                | 0                                                        |           |               |     |                  |            |
|              | 21.           | Gst Amount:                                         | 0                                                        |           |               |     | 11               | +          |
|              | 22.           | Booking Amount:                                     | 1                                                        |           |               |     |                  |            |
|              | 23.           | Payment Type:                                       | One Time                                                 |           |               |     |                  |            |
|              |               | □ I have read t                                     | he attached booklet and agree to the terms and condition |           |               |     |                  |            |
|              |               |                                                     | LogOut Go To Payment                                     |           |               |     |                  | €          |
|              |               |                                                     |                                                          |           |               |     | _                | ŝ          |
| 2            | 22°C<br>Clear | 📮 Q 📕 🗊                                             | 🚬 💽 🗉 🜌 💐 💼 💻 🗒 🔺 🛆                                      | ENG<br>IN | ୍ଲ <b>ଏ</b> ) | ■ 2 | 00:3<br>4-10-202 | 89<br>22 3 |

Click to proceed for payment OR Logout

#### Step 8: Payment

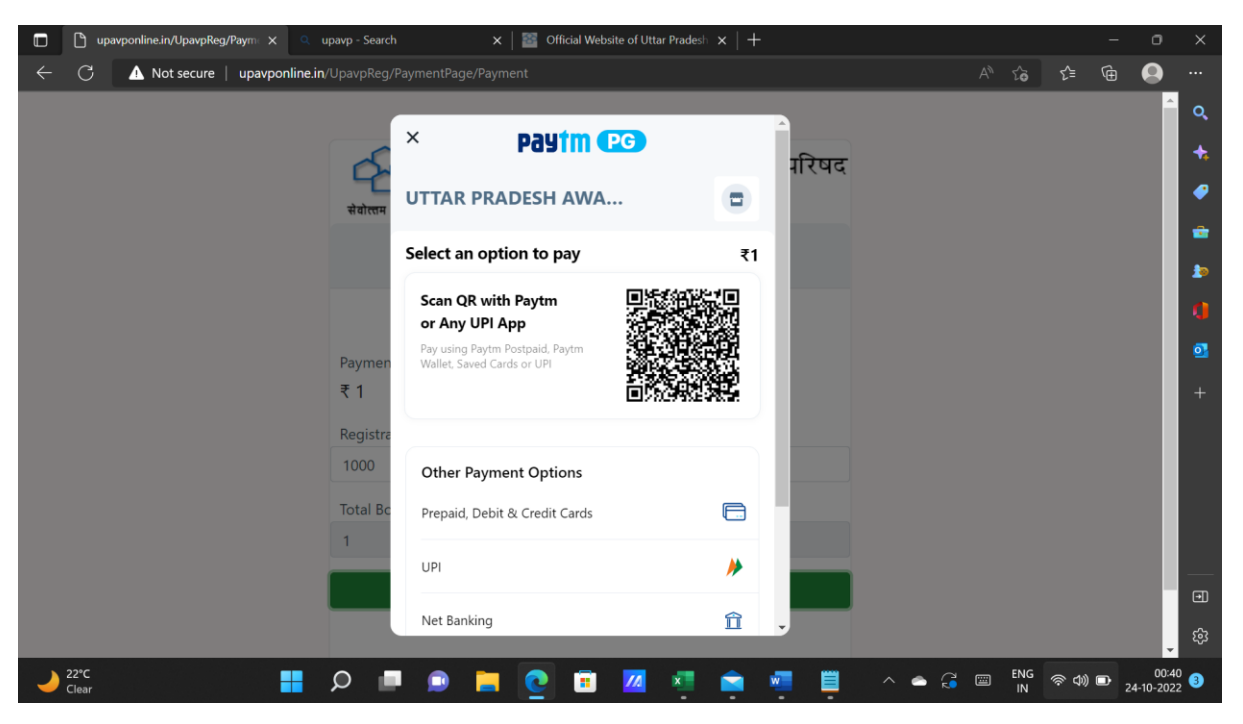

Payment can be made online via following modes :

- 1. QR Code, UPI
- 2. Debit Card, Credit Card (All major banks accepted)
- 3. Internet Banking (All major banks)
- 4. NEFT/RTGS (Challan Mode) (Take print out of challan to your bank and NEFT/RTGS as per the account details printed on challan)

## Final Step : Registration Receipt

Registration receipt will be generated once the payment is made successfully.

Your registration is complete now. Print the Registration receipt for future reference.

Quote **Application number and Payment Orderid** for any further communication with UP Awas evam Vikas Parishad / Bank.